# Guía explicativa Portal del Voluntariado UDP

Acceso y manejo del Portal Voluntariado UDP en teléfonos móviles

https://voluntariado.mayoresudp.org

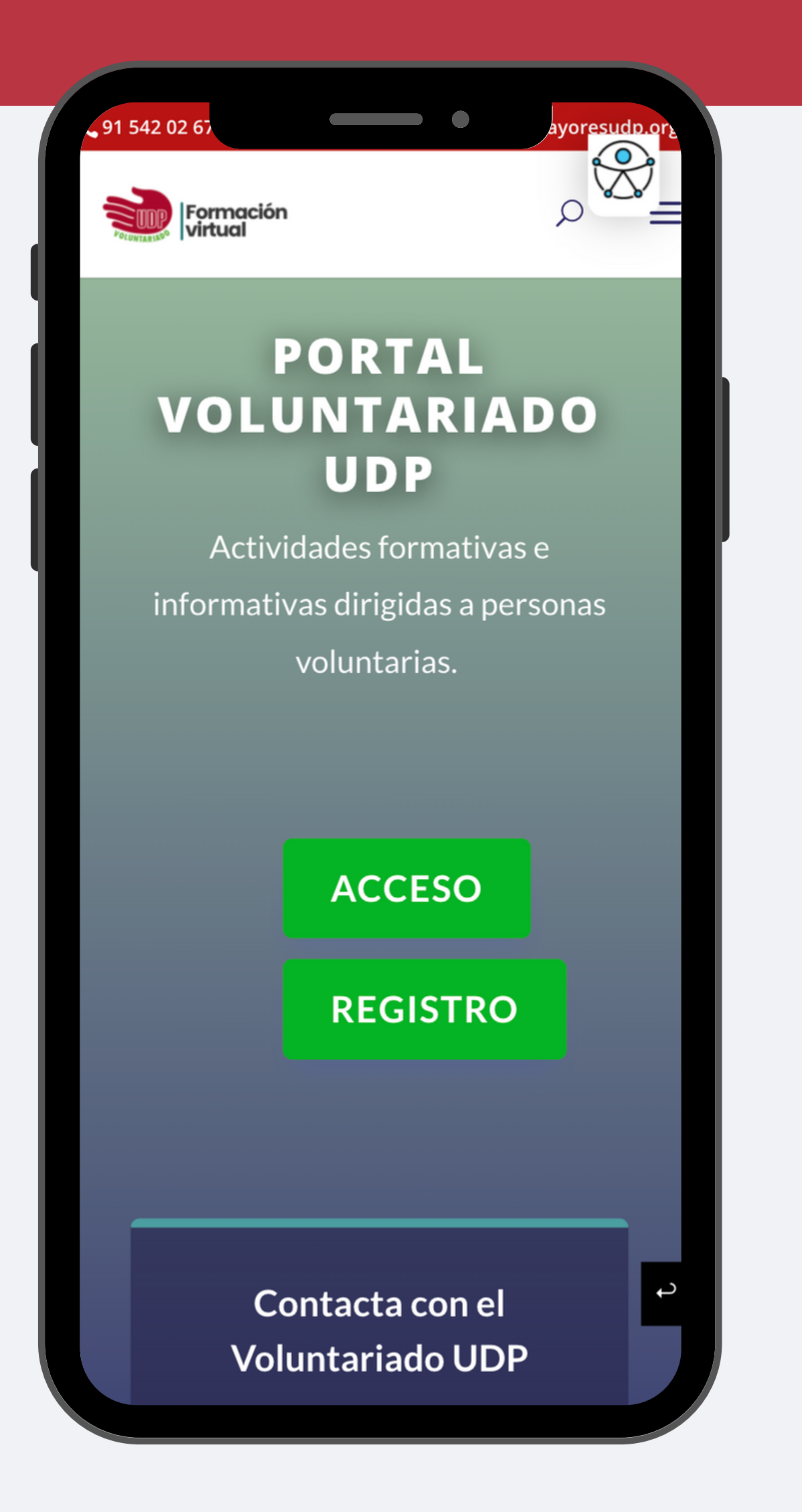

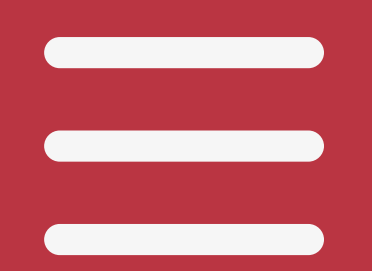

### Menú de incio

Accede a todos los contenidos y secciones de manera rápida a través del menú de navegación del Portal. Pulsa sobre él.

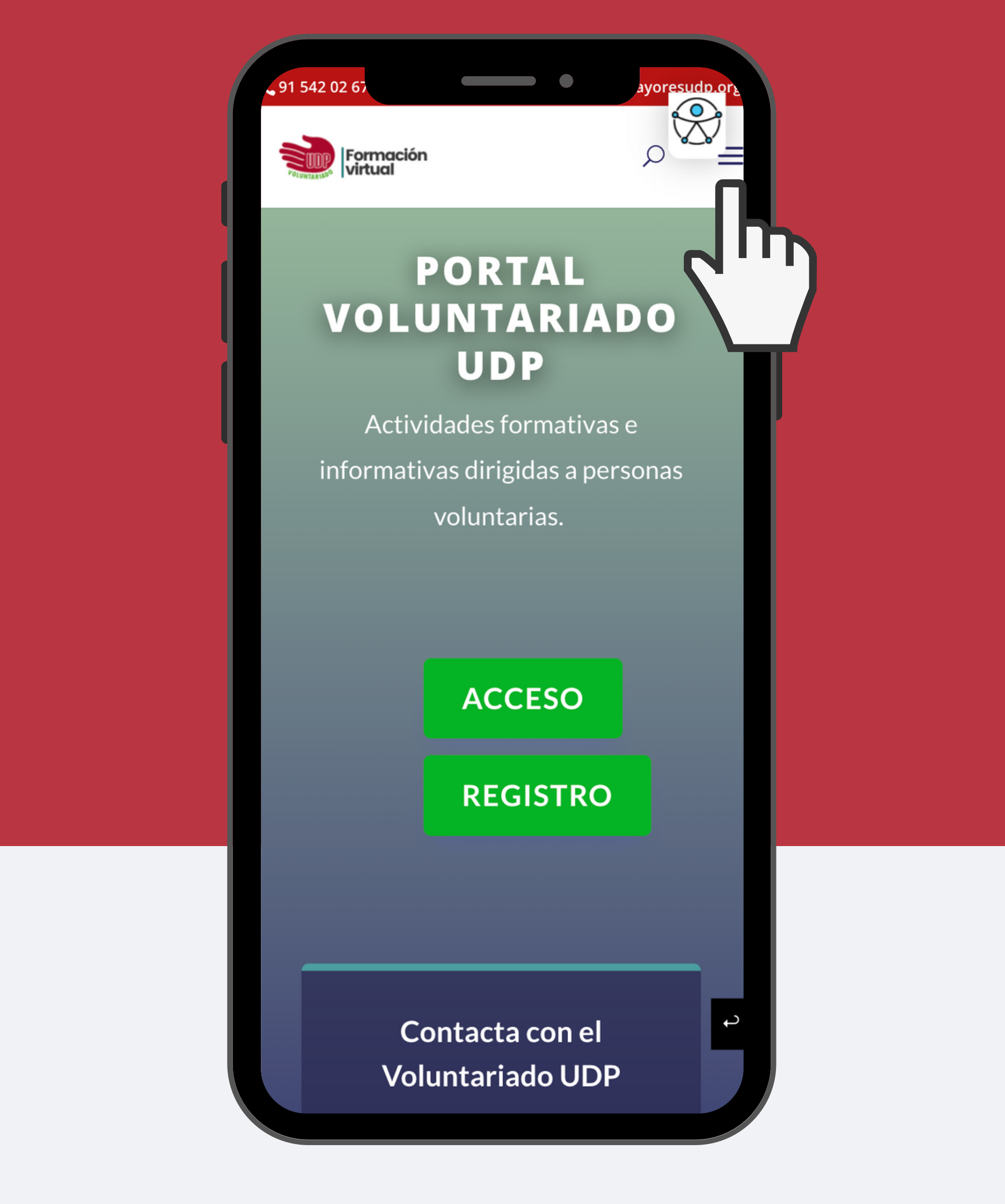

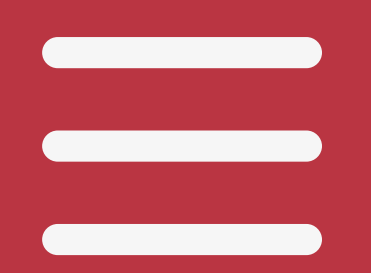

## Menú de incio

Encontrarás todos los cursos y las secciones principales del portal. Pulsa sobre el contenido al que quieras acceder.

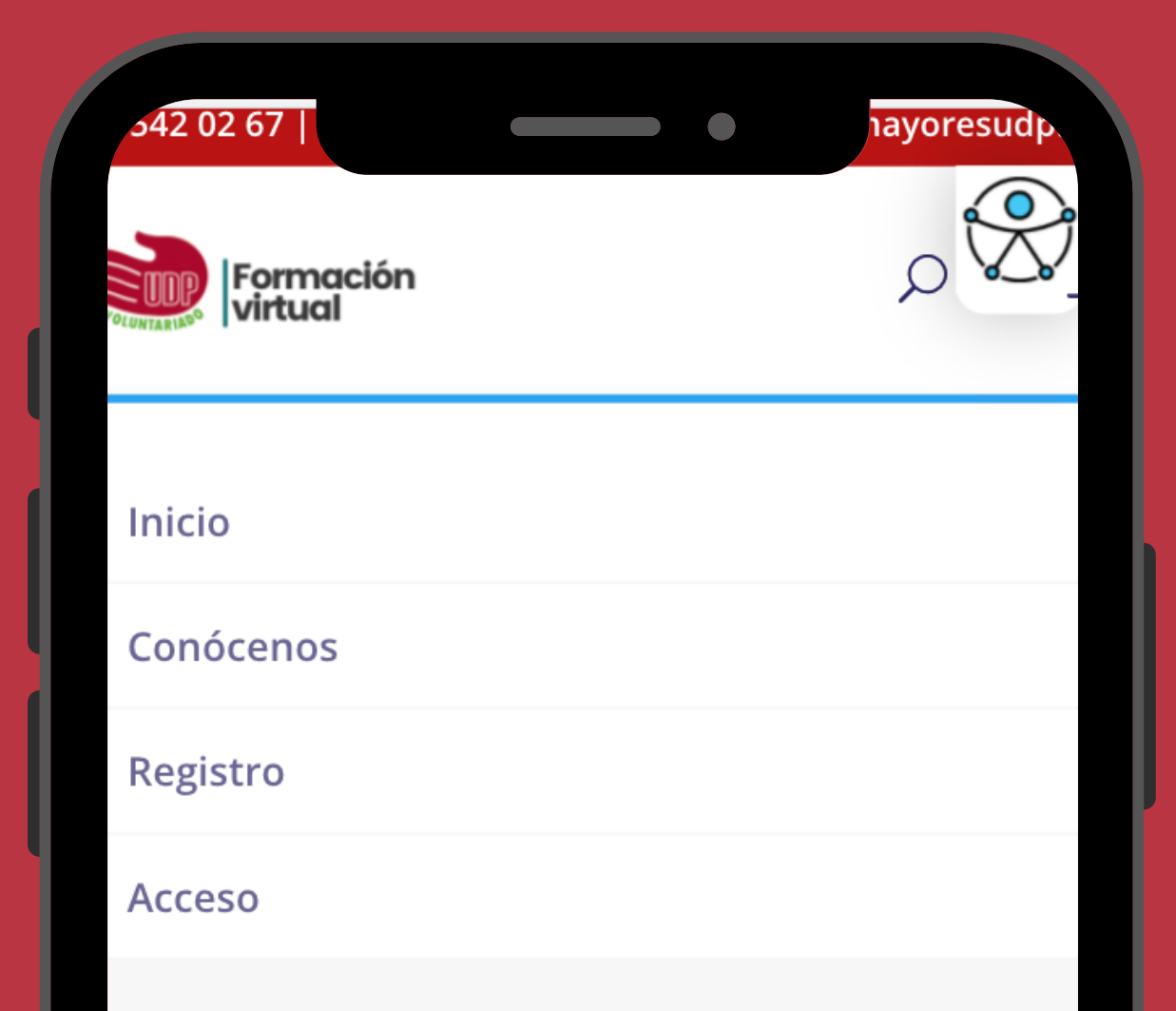

#### cursos

Curso informática básica y herramientas digitales

Curso del registro de la acción voluntaria

#### **Curso Coordinadores**

Ayuda

Haz una donación

Política privacidad

Contacta con nosotros

Salir

# Registro nuevas inscripciones

En la página de inicio del Portal del Voluntariado UDP pincha o haz clic sobre el Botón "REGISTRO" para acceder al formulario de registro.

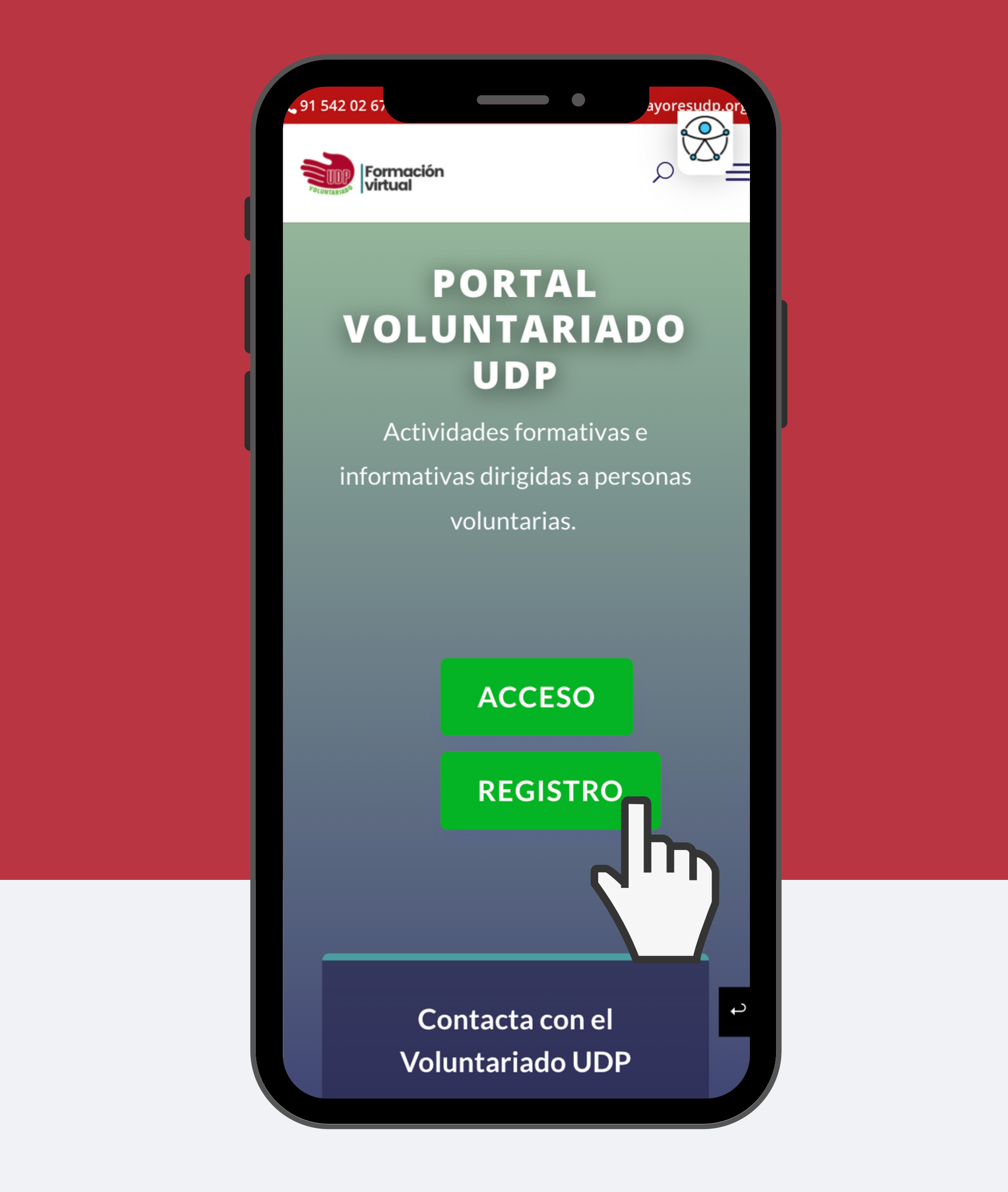

# Completa el formulario de registro

El registro en el Portal de Formación UDP lo tendrás que realizar una única vez. Luego ya podrás iniciar sesión con tu usuario y contraseña y acceder siempre que lo desees a los cursos y formaciones virtuales disponibles.

Haz clic dentro de cada espacio y escribe o selecciona la información. Los datos indicados con asteriscos \* (en color rojo), son obligatorios para poder finalizar el registro.

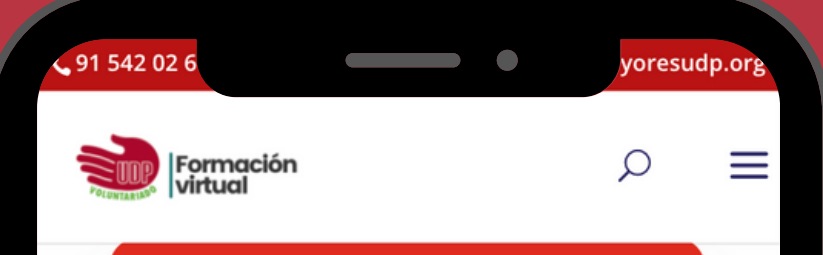

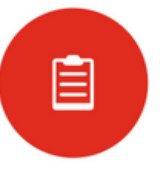

#### Inscríbete

Rellena el siguiente formulario para acceder a los cursos y actividades telemáticas del Portal del Voluntariado UDP.

Una vez finalizado y enviada la inscripción, recibirás un correo electrónico de confirmación.

#### Datos personales

Nombre de Usuario \*

Los nombres de usuario no pueden ser cambiados.

Nombre \*

t

Apellidos \*

# Envía el formulario de registro

No olvides señalar la casilla "Enviar estas credenciales vía email"para recibir tus datos de acceso en tu correo electrónico. Para finalizar el registro pulsa sobre el botón "Registrar".

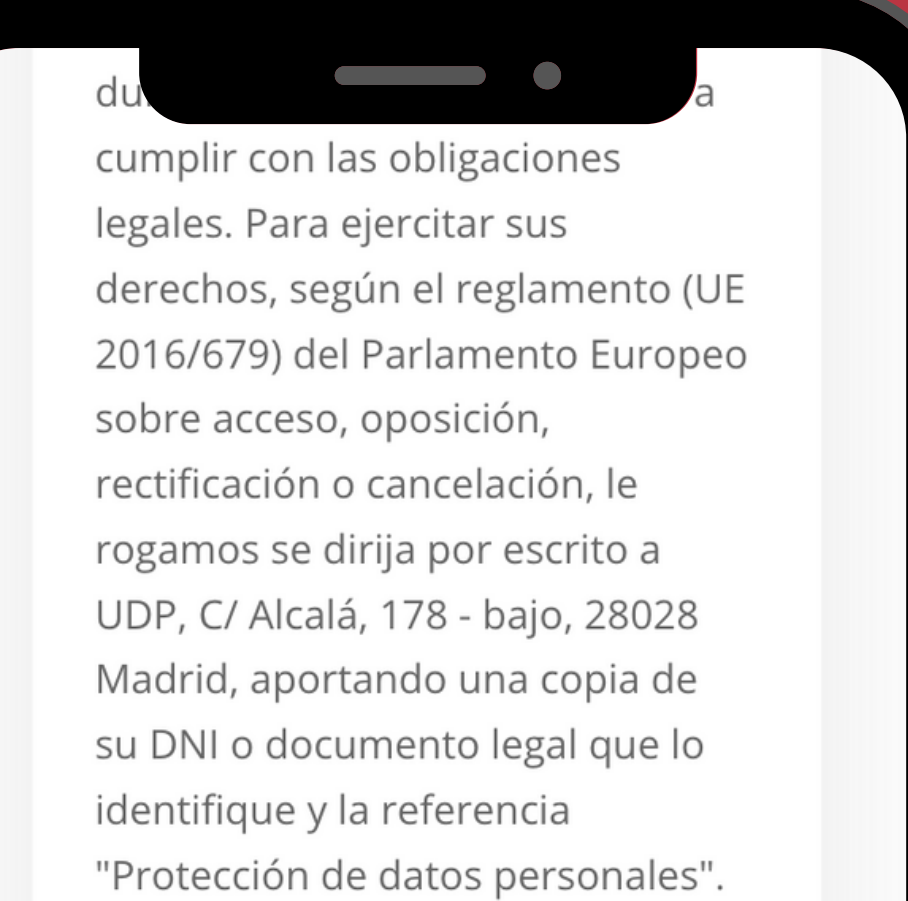

Más información en <mark>Más</mark> información

 Enviar estas credenciales via email.

¿Tienes alguna dificultad para re la inscripción?

Llámanos al teléfono **678 663 387** o **. 915 420 267** o escríbenos al correo electrónico

Registrar

formacion@mayoresudp.org

# Revisa tu correo electrónico

Si has realizado correctamente el registro, recibirás en tu cuenta de correo electrónico un primer mensaje del Portal de Formación UDP, en el que te indicamos que tu inscripción está pendiente de validación por parte del Equipo de UDP.

Algunas veces, el correo electrónico de confirmación se detecta como spam. Por favor, revisa tu carpeta de spam en caso de que el correo

### electrónico haya llegado ahí.

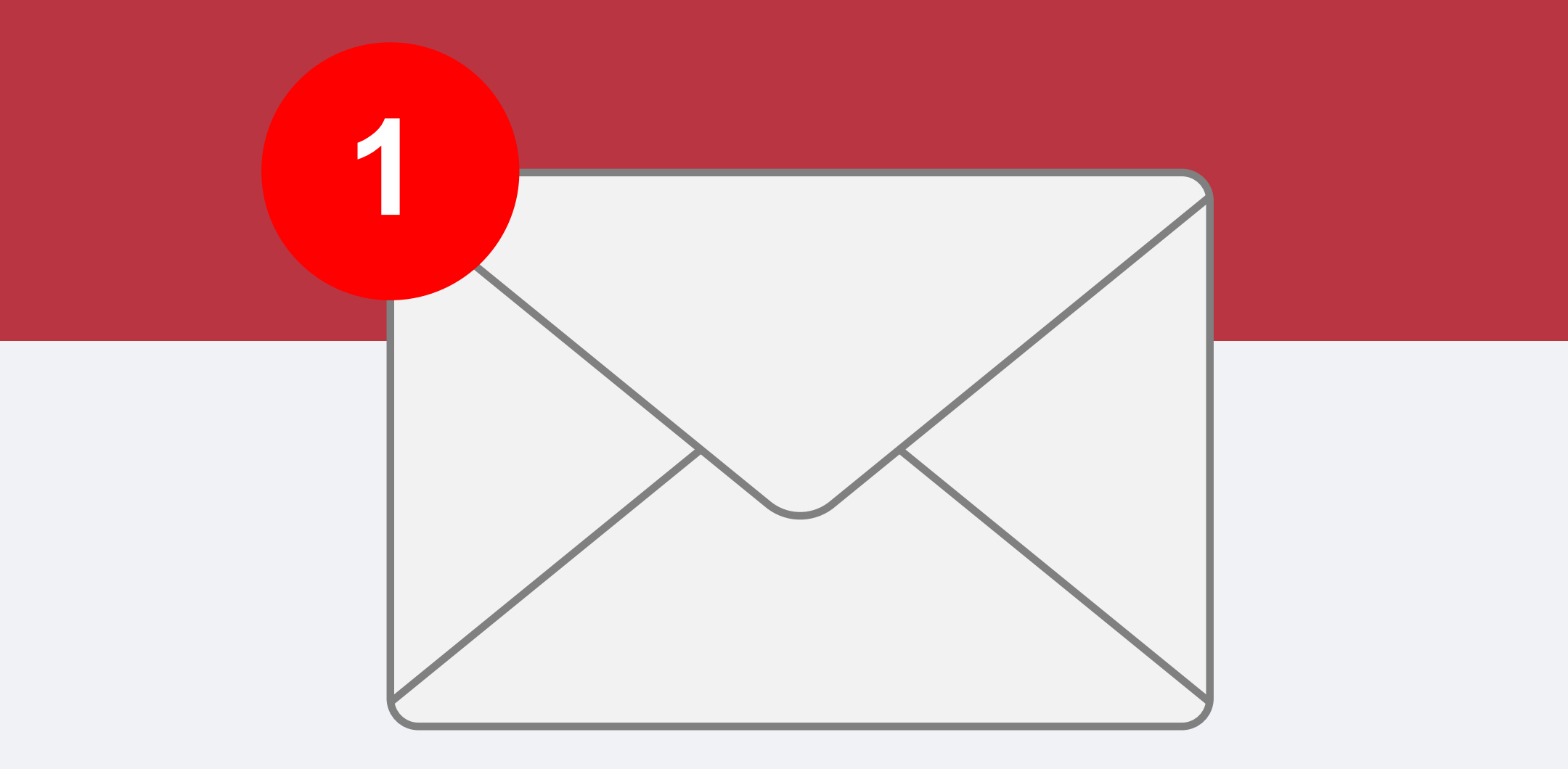

# Tu cuenta ha sido aprobada

Una vez validada la información de registro por parte del Equipo de UDP, recibirás un segundo correo electrónico de confirmación "Su cuenta en UDP ha sido aprobada". Ya puedes iniciar sesión en el Portal del Voluntariado UDP y realizar los cursos virtuales disponibles.

Recuerda: Puedes acceder a los cursos tantas veces como desees.

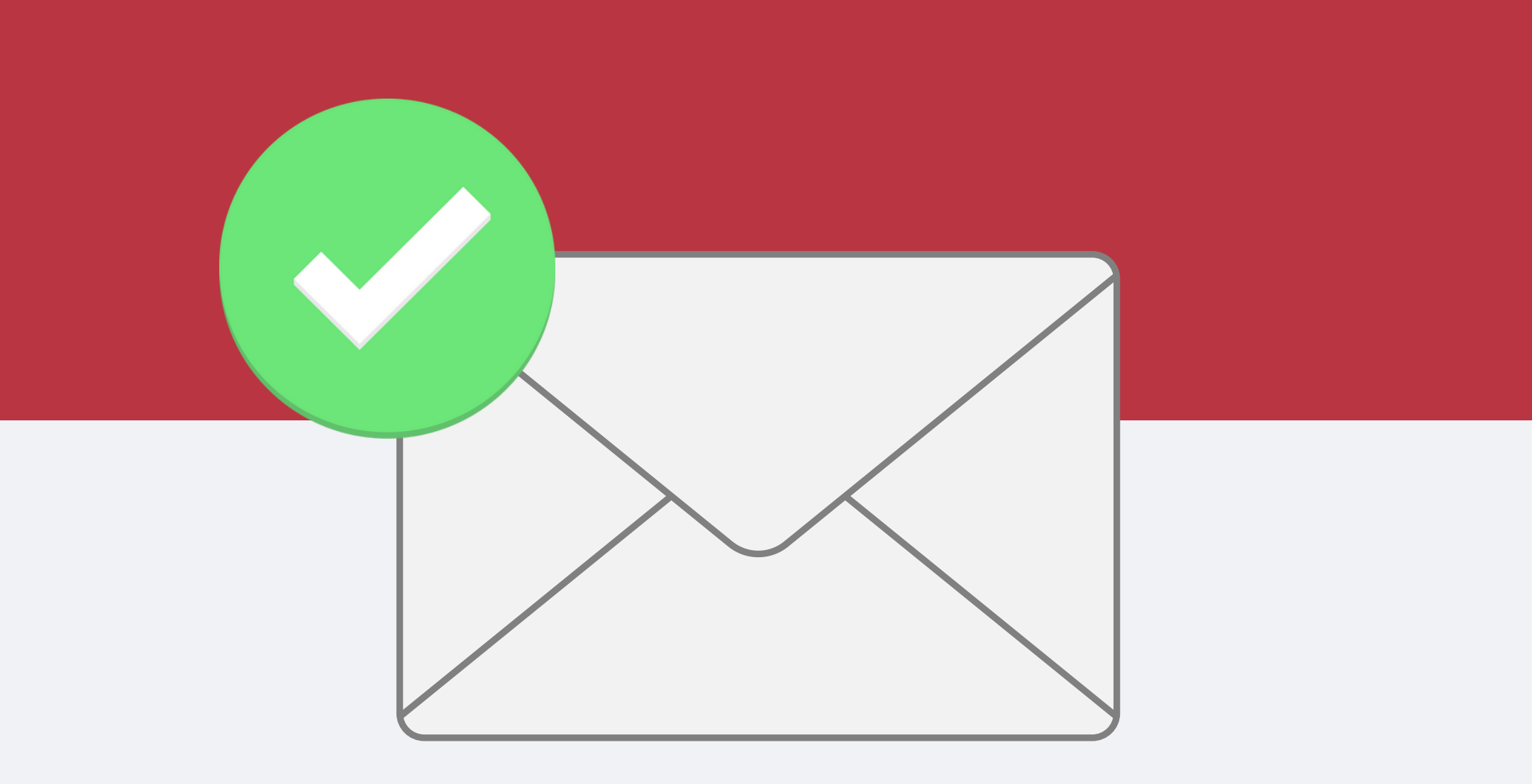

# ¿No has recibido ningún correo ?

En ocasiones puedes no recibir nuestros correos electrónicos.

Existen diferentes razones por lo que podría estar pasando:

- Los correos electrónicos que te hemos enviado han sido detectados como spam. Por favor, revisa tu carpeta de spam en tu correo electrónico.
- Podrías haberte registrado accidentalmente con una dirección

de correo electrónico errónea (por ejemplo, "gnail.com" en lugar de "gmail.com").

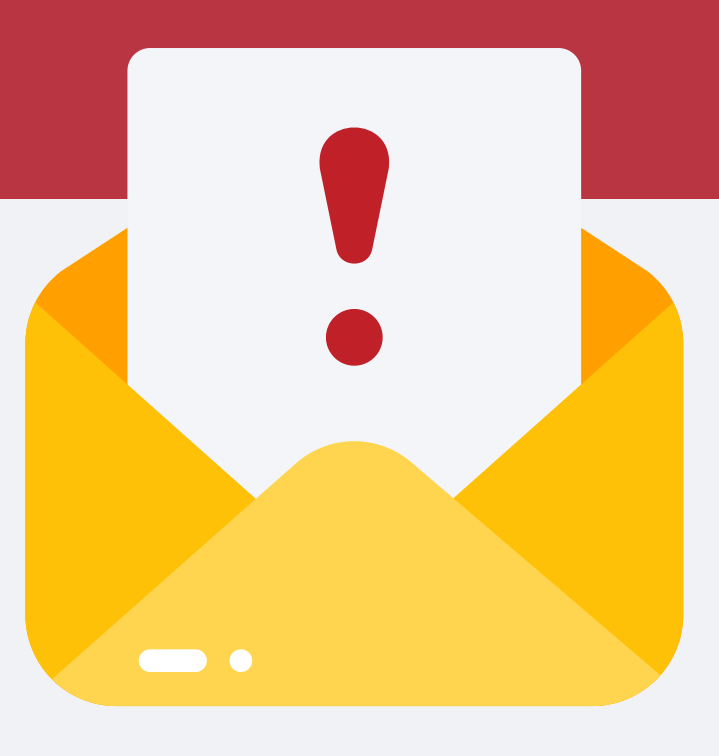

# Inicia sesión y accede a los cursos

Si ya estás registrada/o en el Portal del Voluntariado, en la página de inicio, pulsa sobre el Botón "ACCESO" para iniciar sesión y acceder a los cursos virtuales.

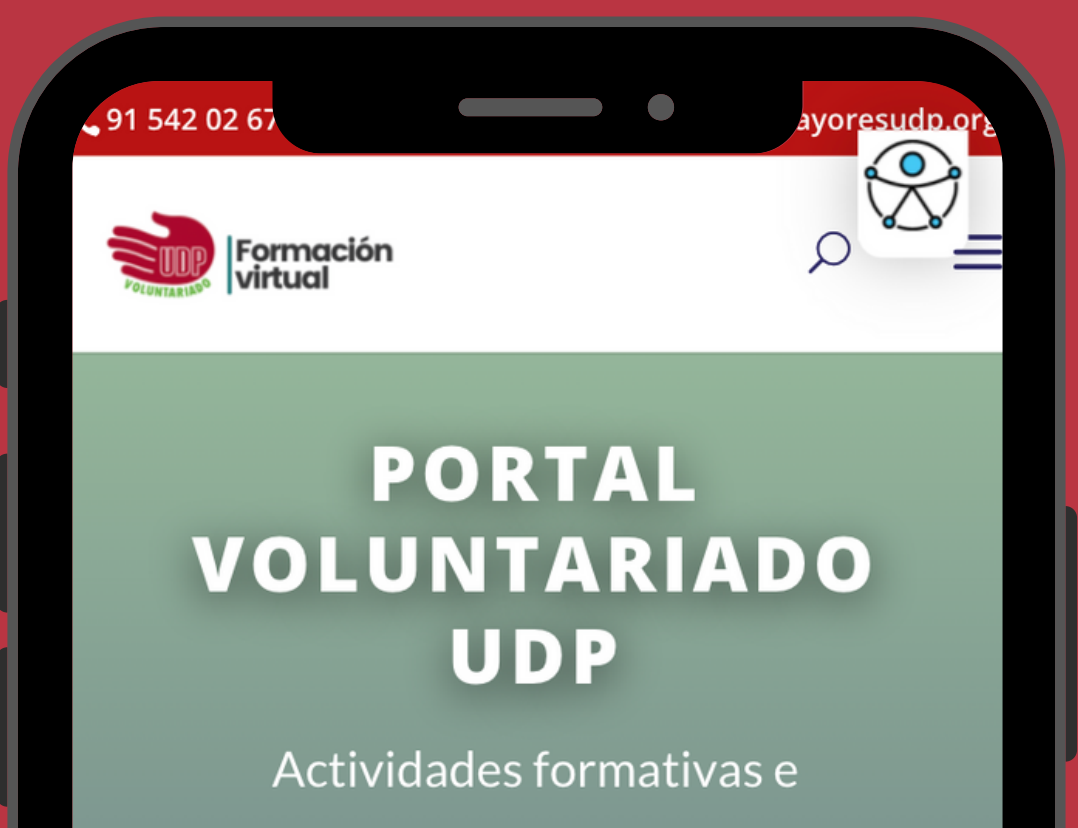

informativas dirigidas a personas voluntarias.

ACCESO

REGIS

### Contacta con el Voluntariado UDP

t

### Inicia sesión

Rellena los campos con el dato del correo electrónico o nombre de usuario facilitado en el registro (formulario de inscripción) así como la contraseña que indicaste.

![](_page_10_Picture_2.jpeg)

así como la contraseña que indicaste.

Una vez completados estos datos, pulsa en el botón indicado como "ACCEDER". Si los datos son correctos, te permitirá el acceso.

Usuario o Email

Contraseña

□ Recuérdame

Acceder

¿Perdió su contraseña?

### Inicia sesión

### 🗆 Recuérdame

Te recomendamos señalar la opción "Recuérdame" para que no tengas que volver a introducir los datos de acceso cada vez que quieras entrar en el portal.

![](_page_11_Picture_3.jpeg)

inscripción) o el usuario de acceso, así como la contraseña que indicaste.

Una vez completados estos datos, pulsa en el botón indicado como "ACCEDER". Si los datos son correctos, te permitirá el acceso.

#### Usuario o Email

Contraseña

🗆 Recuérdame

Acceder

¿Perdió su contraseña?

### Inicia sesión

Una vez completados estos datos, pulsa en el botón indicado como "ACCEDER". Si los datos son correctos, te permitirá el acceso.

![](_page_12_Picture_2.jpeg)

Una vez completados estos datos, pulsa en el botón indicado como "ACCEDER". Si los datos son correctos, te permitirá el acceso.

#### Usuario o Email

Contraseña

□ Recuérdame

![](_page_12_Picture_7.jpeg)

t

### Acceso a los cursos

Una vez que hemos rellenado nuestros datos y hemos pulsado a "Acceder" nos aparece el catálogo de los cursos virtuales disponibles. Pincha sobre el botón "Accede al curso" que encontrarás en la descripción de cada curso.

![](_page_13_Picture_2.jpeg)

![](_page_13_Picture_3.jpeg)

#### Curso coordinadores del Voluntariado

Curso para coordinadores

ACCEDE AL CURSO

### Acceso a los cursos

Recuerda que no hay límite de tiempo para realizar los cursos.

Puedes acceder tantas veces como quieras a los contenidos.

![](_page_14_Picture_3.jpeg)

### voluntaria

Te damos la bienvenida al Curso de Curso del registro de la acción voluntaria.

# Recuperación de contraseña

Debes introducir tu correo electrónico y pulsar sobre el botón "Obtener nueva contraseña".

Recibirás un correo electrónico con un enlace para crear una nueva contraseña

![](_page_15_Picture_3.jpeg)

Usted recibirá un enlace para crear una nueva contraseña via email.

Usuario o Email

Obtener Nueva Contraseña

t

En ocasiones puedes no recibir nuestro correo electrónico de recuperación de la contraser existen diferentes razones po podría estar pasando:

1. Algunas veces, el correo electrónico de confirmación se detecta como spam. **Por favor**, **revisa tu carpeta de spam en caso de que el correo electrónico haya llegado ahí.** 

2. Podrías haberte registrado accidentalmente con una dirección de correo electrónico errónea (por

### Accesos rápidos

Pulsa sobre el área del Portal del Voluntariado UDP al que desees acceder:

### Página de inicio

![](_page_16_Picture_3.jpeg)

![](_page_16_Picture_4.jpeg)

![](_page_16_Picture_5.jpeg)

![](_page_16_Picture_6.jpeg)

### <u>Cursos</u> <u>disponibles</u>

### <u>Recuperación</u> de contraseña

### ¿Tienes alguna pregunta, consulta o duda?

Contacta con el área de Formación de UDP

Teléfono móvil:678 663 387 Teléfono fijo: 915 420 267

### Correo: formacion@mayoresudp.org

#### Una iniciativa de

![](_page_17_Picture_5.jpeg)

#### Subvenciona

![](_page_17_Picture_7.jpeg)

MINISTERIO DE SANIDAD, SERVICIOS SOCIALES E IGUALDAD

![](_page_17_Picture_9.jpeg)

POR SOLIDARIDAD OTROS FINES DE INTERÉS SOCIAL